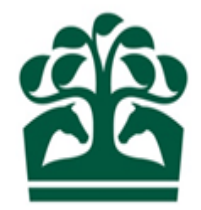

# Advertise Rider Availability - User Guide – Rider's Agent June 2018

| Contents                                             |          |
|------------------------------------------------------|----------|
| Rider's Agent – Advertise / Amend Rider Availability | <u>)</u> |
| Confirming Availability has been updated             | ł        |

### Rider's Agent - Advertise / Amend Rider Availability

- Log into the Racing Admin site, with your username and password
- Open the Rider Agent menu
- Select Advertise / Amend Availability from the 'My Riders' area

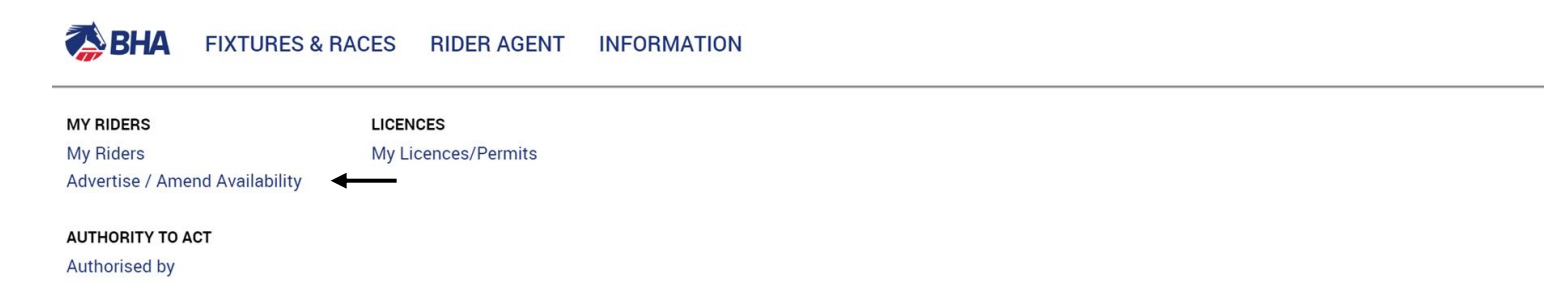

- You will be taken to the Availability fixture list
- Select the fixture you wish to advertise a rider for
- You will be taken to the Maintain Availability page

### To Add / Amend Availability

• Your riders will be listed will icons / toggle options next to their name, which refer to:

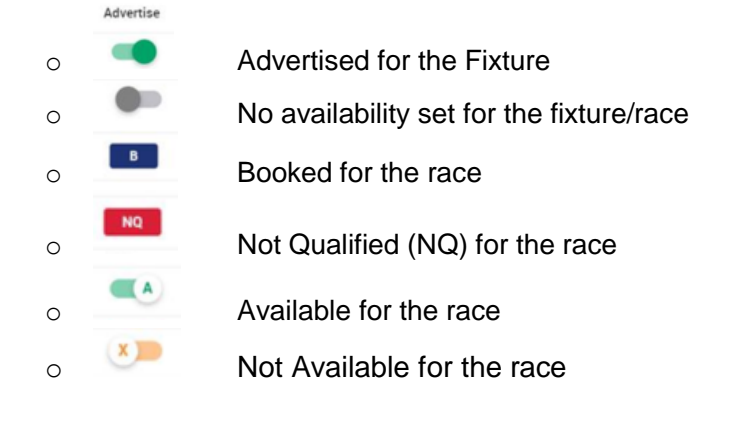

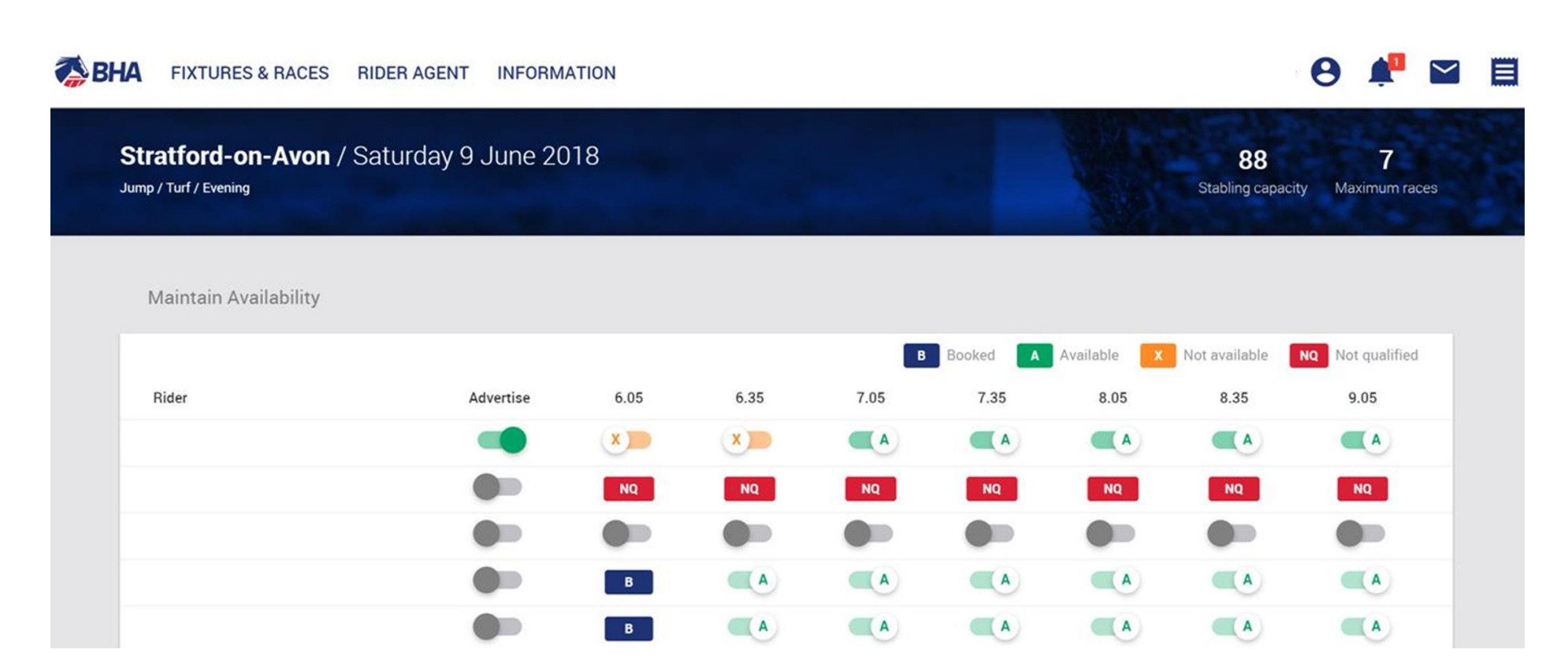

- If no availability has been set for a fixture (toggle is grey), click the **Advertise** toggle button to activate availability. All available races will be set to 'Available' (green).
- To set availability for a particular race, click the toggle to switch between Available or Not Available
- Repeat for each Rider that you wish to add or amend availability for.
- When you have made all of your changes, click 'Submit' at the bottom of the page to confirm availability.

### Confirming Availability has been updated

To confirm that your availability amendments have been applied:

- Open the Information menu •
- Selects Availability by Fixture under the 'Rider Information' area •

#### ABHA FIXTURES & RACES **RIDER AGENT** INFORMATION

#### **OFFICIAL RATINGS**

**Official Handicap Ratings** This Week's Flat Amendments This Week's Jump Amendments

#### **RIDER INFORMATION**

Licensed Riders **Riders' Agents** Availability by Fixture **Runners without Riders Double-booked Riders** Parallel-booked Riders Suspended Riders Weekly Riding Restrictions

OWNERSHIP **Racing Colours** Name Availability Search **Claiming Races** NRA Horse List

## BHA RESOURCES

BHA Rules of Racing

**HELP & SUPPORT** Help & Support Conditions for Entry **BHA Notices** Stats & Reports Forms & Guides Contacts **Racecourse Information** FAQs How to Videos

Selects the fixture that you have advertised availability for •

Racing on Saturday 9 June 2018

| BEVERLEY / Saturday 9 June 2018          | Flat / Turf | Afternoon | > |
|------------------------------------------|-------------|-----------|---|
| CATTERICK BRIDGE / Saturday 9 June 2018  | Flat / Turf | Afternoon | > |
| HAYDOCK PARK / Saturday 9 June 2018      | Flat / Turf | Afternoon | > |
| LINGFIELD PARK / Saturday 9 June 2018    | Flat / Turf | Evening   | > |
| MUSSELBURGH / Saturday 9 June 2018       | Flat / Turf | Afternoon | > |
| NEWMARKET / Saturday 9 June 2018         | Flat / Turf | Afternoon | > |
| Stratford-on-Avon / Saturday 9 June 2018 | Jump / Turf | Evening   | > |

- The Availability by Fixture page will be displayed
- The **Booked** tab (default) shows all riders with a booking at the fixture.
- The Advertised tab shows all riders that have been advertised as available for the fixture.
- Use these tabs to check that availability has been advertised as required for the fixture.
- Click on a Rider Name to see more information including bookings for the rider
- Click on the Race Time to navigate to the entries/runners for a race (where a booking can be made).

#### **Booked Tab**

| Stratford-on-Avon /<br>Jump / Turf / Evening | Saturday 9 J | lune 2018        |                |    |      |      |         | X         | Stabli    | 88<br>ng capacity | <b>7</b><br>Maximum races |
|----------------------------------------------|--------------|------------------|----------------|----|------|------|---------|-----------|-----------|-------------------|---------------------------|
| BOOKED ADVERTISED                            |              |                  |                |    |      |      |         |           |           | View Tra          | vel Time Guide            |
|                                              |              |                  |                |    |      | B Bo | ooked A | Available | X Not ava | ilable NQ         | Not qualified             |
| Rider                                        | ↓ Licence    | <b>↓1</b> Weight | <b>↓†</b> Wins | ţţ | 6.05 | 6.35 | 7.05    | 7.35      | 8.05      | 8.35              | 9.05                      |
| David Bass                                   | Jump         | 10st 5lb         |                |    | Α    | Α    | Α       | Α         | Α         | Α                 | В                         |
| Tom Bellamy                                  | Jump         | 10st 5lb         |                |    | В    | x    | x       | Α         | Α         | Α                 | Α                         |
| James Best                                   | Jump         | 10st             |                |    | В    | A    | Α       | A         | А         | A                 | Α                         |
| Lee Edwards                                  | Jump         | 10st             |                |    | Α    | В    | Α       | Α         | Α         | Α                 | Α                         |

### Advertised Tab

| Stratford  | d-on-Avor  | י / ג<br>ו | Saturday 9 Ju | une | 2018     |    |      |    |      |      |         | X         | Stablir    | 88<br>ng capacity | <b>7</b><br>Maximum races |
|------------|------------|------------|---------------|-----|----------|----|------|----|------|------|---------|-----------|------------|-------------------|---------------------------|
| BOOKED     | ADVERTISED | _          |               |     |          |    |      |    |      | BB   | poked A | Available | X Not avai | View Tra          | ivel Time Guide           |
| Rider      |            | 11         | Licence       | ţţ  | Weight   | ţţ | Wins | 11 | 6.05 | 6.35 | 7.05    | 7.35      | 8.05       | 8.35              | 9.05                      |
| Leighton   | Aspell     |            | Jump          |     | 10st 3lb |    |      |    | A    | А    | Α       | Α         | x          | x                 | x                         |
| Mattie Ba  | atchelor   |            | Jump          |     | 10st     |    |      |    | x    | x    | x       | Α         | Α          | A                 | Α                         |
| Mr Charlie | e Todd     |            | Cat B Amateur |     | 9st 3lb  |    |      |    | A    | A    | A       | A         | Α          | A                 | A                         |